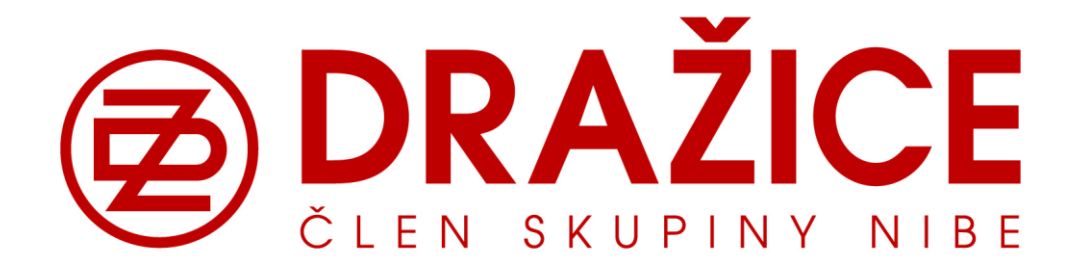

# G422-P03

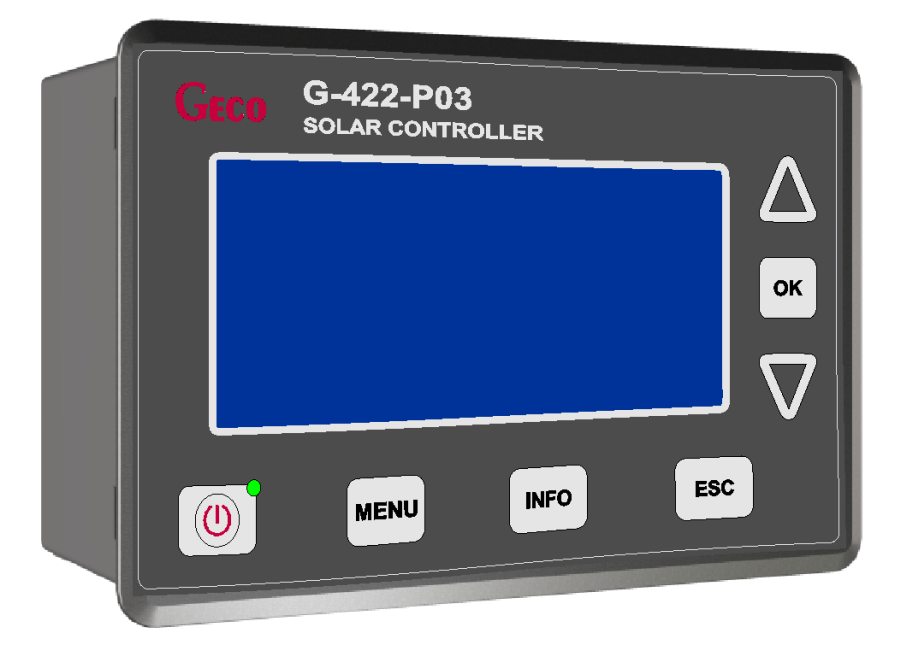

# Řídicí jednotka pro solární kolektorový systém

Družstevní závody Dražice – strojírna s.r.o. Dražice 69 294 71 Benátky nad Jizerou Tel.: 326 370 911, 326 370 965, fax: 326 370 980

www.dzd.cz dzd@dzd.cz

# Obsah

| 1. | Popis řídicí jednotky                                                                                                    | 3  |
|----|----------------------------------------------------------------------------------------------------|----|
| 2. | Připojení externích zařízení                                                                                                    | 3  |
| 3. | Používání řídicí jednotky                                                                                                    | 4  |
|    | 3.1 Zapnutí řídicí jednotky                                                                                                    | 4  |
|    | 3.2 Výběr instalačního schéma                                                                                                    | 4  |
|    | 3.3 Editace a nastavení ovládacích parametrů                                                                                                 | 5  |
|    | 3.4 Nastavení operačních hodin externího zařízení                                                                                            | 6  |
|    | 3.5 Nastavení data a času                                                                                                    | 6  |
|    | 3.6 Ruční ovládání externích zařízení připojených k řídicí jednotce (schéma 8)                                                               | 7  |
|    | 3.7 Vyhodnocení výkonu a energie                                                                                                    | 7  |
| 4. | Popis ovládacích parametrů                                                                                                    | 8  |
| 5. | Výpočet momentálního výkonu kolektoru a získané energie                                                                                      | 9  |
| 6. | Popis dalších funkcí řídicí jednotky                                                                                                    | 10 |
|    |                                                                                                    |    |
|    | 6.1 Nastavení řídicí jednotky                                                                                                    | 10 |
|    | 6.2 Chlazení – používat pouze s plochými solárními kolektory                                                                                 | 10 |
|    | 6.3 Prázdnihový môd – dostupný pouze pro vybraná schémata                                                                                    | 10 |
|    | 6.4 Vyrobni nastaveni                                                                                                    | 10 |
| 7. | Popis instalačních schémat                                                                                                    | 10 |
|    | 7.1 Ohřev teplé vody – ovládání solárního čerpadla P – schéma 1                                                                              | 10 |
|    | 7.2 Ohřev teplé vody – ovládání solárního čerpadla P a čerpadla cirkulace – schéma 2                                                         | 11 |
|    | 7.3 Ohřev teplé vody – ovládání solárního čerpadla P, čerpadla cirkulace a externího zařízení K (kotel) – schéma 3                           | 11 |
|    | 7.4 Ohřev teplé vody – ovládání solárního čerpadla P, čerpadla cirkulace a externího zařízení K (elektrokotel) – schéma 4                    | 12 |
|    | 7.5 Ohřev teplé vody – ovládání solárního čerpadla P, oběhového čerpadla a externího zařízení K (tepelné čerpadlo) – schéma 5                | 12 |
|    | 7.6 Ohřev teplé vody – ovládání solárního čerpadla P, oběhového čerpadla a čerpadlo K externího zařízení (kotel na pevná paliva) – schéma 6. | 13 |
|    | 7.7 Dva zdroje ohřevu teplé vody - průtokový ohřev plynem a solární ohřev s využitím směšovacího čerpadla                                    | 13 |
|    | 7.8 Dva zdroje ohřevu teplé vody- kombinace průtokového ohřevu plynem a solárního ohřevu s využitím cirkulace                                | 14 |
|    | 7.9 Ohřev teplé vody a bazénu s ovládáním trojcestného ventilu a oběhového čerpadla bazénu – schéma 9                                        | 14 |
|    | 7.10 Ohřev teplé vody a bazénu s ovládáním dalšího oběhového čerpadla a oběhového čerpadla bazénu – schéma 10                                | 15 |
|    | 7.11 Dva ohřívače vody natápěné s využitím trojcestného ventilu a oběhového čerpadla – schéma 11                                             | 15 |
|    | 7.12 Dva ohřívače vody natápěné s využitím dvou oběhových čerpadel – schéma 12                                                               | 15 |
|    | 7.13 Solární ohřev vody s přitápěním do akumulační nádrže topného systému – schéma 13                                                        | 16 |
|    | 7.14 Solární ohřev akumulační nádrže (topení a ohřev teplé vody) s řízením kotle – schéma 14                                                 | 16 |
|    | 7.15 Solární ohřev vody s ovládáním oběhových čerpadel dvou kolektorových polí                                                               | 17 |
|    | 7.16 Dva ohřívače natápěné ze dvou kolektorových polí s řízením trojcestného ventilu                                                         | 17 |
|    | 7.17 Ohřev teplé vody s řízením solárního čerpadla, cirkulace a chlazení ohřívače – schéma 17                                                | 17 |
| 8. | Chybová hlášení senzorů                                                                                                    | 18 |
| 9. | Likvidace obalového materiálu a nefunkčního výrobku                                                                                          | 18 |

# 1. Popis řídicí jednotky

Řídicí jednotka G422-P03 je zařízení vyvinuté a vyráběné pro použití v instalacích solárních systémů. Řídící jednotka má moderní vzhled a díky přehledným tlačítkům a LCD displeji je velmi snadno ovladatelná.

Silnou stránkou řídicí jednotky je rozšíření počtu základních funkcí, které významným způsobem navyšuje její využitelnost. Jednotka umožňuje:

- výběr z mnoha nainstalovaných konfigurací zapojení systému
- animaci pracujícího zařízení v zobrazeném schématu
- regulaci otáček solárního čerpadla
- možnost ručně ovládat externí zařízení
- kalkulaci momentálního výkonu kolektorů a zisku energie za nastavený čas
- zabudované hodiny
- automatické uložení nastavení řídící jednotky v případě výpadku napětí
- ochranné módy zabraňující zamrznutí nebo přehřátí systému
- možnost nočního chlazení nebo prázdninového nastavení
- úsporný mód LCD

Další funkce zavedené pro snadnější ovládání jednotky:

- jednoduché menu
- grafická prezentace časových period
- dostupnost mnoha jazykových verzí
- jednoduché a rychlé nastavení parametrů

# 2. Připojení externích zařízení

Řídicí jednotka G44-P03 obsahuje 4 vstupy umožňující připojení teplotních čidel NTC10k a tři výstupy umožňující připojení externích zařízení (čerpadla, trojcestné ventily), záleží na zvoleném schématu zapojení. Rozložení jednotlivých vstupů a výstupů je na obrázku č.1, popis vstupů a výstupů najdete v tabulce 1.

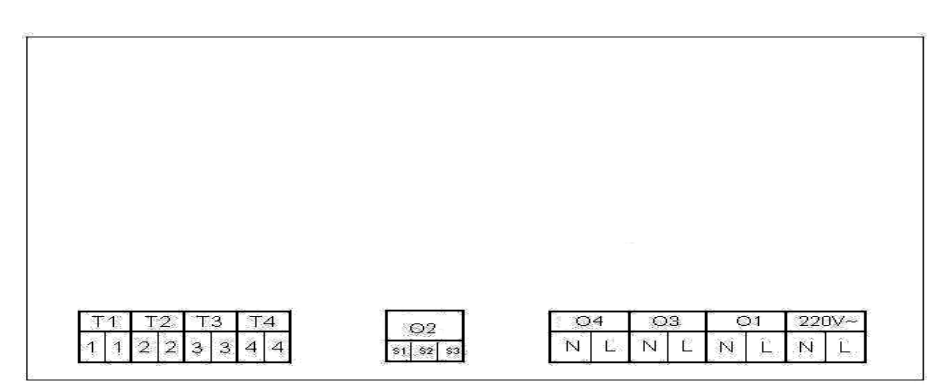

Obr. 1. Vstupy a výstupy řídící jednotky

| Vstup/Výstup   | Popis                                                                                                    |
|----------------|----------------------------------------------------------------------------------------------------|
| 220V~          | Hlavní přívod z elektrické sítě 230V~/50Hz                                                                                                    |
| 01             | Hlavní výstup pro oběhové čerpadlo. Max. zatížení: 3,15A                                                                                                    |
| O2             | Výstupní relé – beznapěťové relé, přepínací relé. <b>Max. zatížení: 8A</b><br>- Relé rozepnuto – S1-S2 kontakty sepnuty<br>- Relé sepnuto – S2-S3 kontakty sepnuty |
| O3             | Relé - výstup 230V~. Max. zatížení: 8A                                                                                                    |
| O4             | Výstup 230V~, přemostěno uvnitř jednotky. Tento výstup může být přemostěn externě přepínacím relé, pro<br>dosažení možnosti ovládání např. trojcestného ventilu.   |
| T1, T2, T3, T4 | Vstupy pro teplotní čidla NTC10k                                                                                                    |

#### Tab 1. Popis vstupů a výstupů

Při připojování zařízení k jednotce je důležité pamatovat na to, že výstupy označené O1 a O3 jsou napěťové výstupy, které mohou být napojeny přímo na externí zařízení. Výstup O2 je beznapěťový, a může být spojen sériově se zdrojem napětí a externím zařízením.

#### POZOR!!! Pokud je přívodní kabel poškozen, nahraďte ho novým. POZOR!!! Popis připojení externích zařízení k řídící jednotce u jednotlivých instalací je zobrazen v odstavci 7 návodu.

# 3. Používání řídící jednotky

# 3.1 Zapnutí řídící jednotky

Po připojení do sítě se řídící jednotka zapne do režimu Standby a displej se tlumeně rozsvítí a zobrazí se aktuální verze software. Jednotka se zapne stisknutím tlačítka . Zapnutá jednotka se uvede do režimu standby kdykoliv stisknutím tlačítka . V tomto modu jsou všechny výstupy a výstražné signály vypnuty. Když je jednotka zapnuta, na displeji je znázorněno schéma systému a údaje, jako např. na obrázku 2.

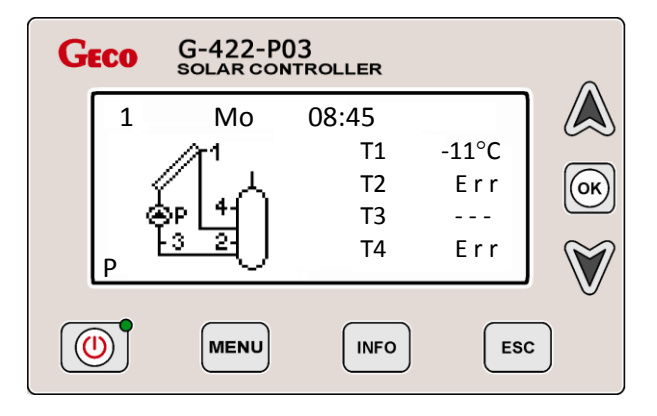

Obr. 2. Příklad zobrazení údajů na LCD displeji zapnuté řídící jednotky

Číslo zvoleného typu instalace je znázorněno vlevo nahoře na displeji. Datum a čas svítí vpravo nahoře. Pod řádkem s datem a časem je vlevo zobrazeno schéma systému. P v levém dolním rohu znázorňuje oběhové čerpadlo a počet pruhů nad ním jeho rychlost (možnost zvolit pět stupňů rychlosti). T1 – T4 v obrázku znázorňují jednotlivá teplotní čidla. Je nutné nainstalovat čidla správně, v souladu s diagramem. Záměna čidel může znamenat nefunkčnost systému. Napravo jsou pak znázorněny teploty naměřené jednotlivými čidly. T1 odpovídá teplotě změřené čidlem 1, T2 teplotě čidla 2, atd. V některých schématech nemusí být použita všechna čidla. Pokud není nezbytný senzor nainstalován, nebo je poškozen, případně byl překročen měřicí rozsah snímače, na displeji se objeví hláška "Err" vedle čísla teplotního čidla (na obrázku jako příklad čidlo T2 a T4), která indikuje nepřítomnost nebo poškození senzoru. Pokud jsou všechna čidla odpojena nebo nefunkční, jednotka vydává nepřerušovaný zvuk. Pokud je nepotřebný senzor nefunkční nebo chybí, jednotka nevydává výstražný zvuk a řádek pro toto čidlo je v místě zobrazení teploty proškrtnutý (na obrázku 2 senzor T3). Pod řádky s teplotami se na dalším řádku objevuje výkon kolektoru vypočítaný řídící jednotkou. Pokud je čerpadlo jednotky vypnuté, nebo je vypnut senzor T3 na zpátečce, objeví se vodorovné čárky v místě, kde se zobrazuje výkon kolektorů. Pro instalační schémata 6, 14, 15 a 16 je údaj o výkonu kolektorů nedostupný.

Je-li řídící jednotka v aktivním modu, a žádné tlačítko není stisknuto do 3 minut, displej ztmavne a klávesnice se zamkne. Pokud dojde ke stisknutí některého z tlačítek, klávesnice se odblokuje pro další použití a displej se znovu rozsvítí.

# 3.2 Výběr instalačního schéma

Řídící jednotka je vhodná pro mnoho typů zapojení solárních systémů. Detailní popis jednotlivých konfigurací následuje v kapitole 7.

Pro výběr zvoleného typu schéma instalace, zvolte hlavní menu stiskem tlačítka LCD displej zobrazí hlavní menu jak je to na obrázku 3.

| GECO G-422-P03<br>SOLAR CONTROLLER |      |                         |                         |     |              |
|------------------------------------|------|-------------------------|-------------------------|-----|--------------|
|                                    | MENU | Colorado                |                         |     |              |
|                                    |      | Parameter<br>Controller | rs settings<br>settings |     | ОК           |
|                                    |      |                         | ▼                       |     | $\mathbf{v}$ |
| (                                  |      | MENU                    |                         | ESC |              |

Obr. 3. Zobrazení hlavního menu

Dále použitím tlačítka A nebo V, vyberte zvolený typ instalačního diagramu a potvrďte tlačítkem O. Poté se na displeji zobrazí zvolený typ instalačního schéma spolu s jeho číslem, jak je vidět na obrázku 4.

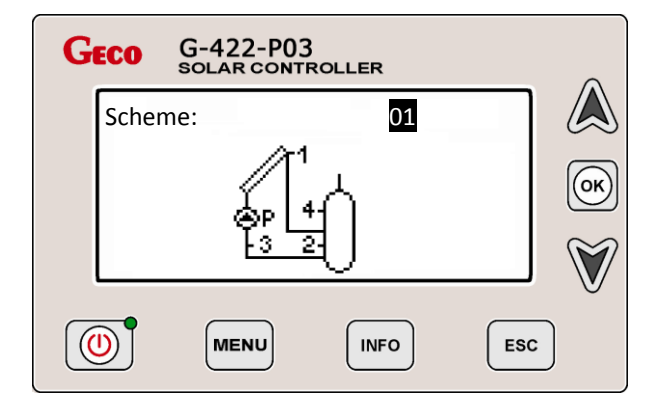

Obr. 4. Zobrazení vybraného typu instalace

Stisknutím nebo vyberte příslušné schéma a potvrďte tlačítkem . Vybrané nastavení se uloží a displej zobrazí hlavní menu. Pro další změnu parametru je nutné vybrat Nastavení parametru (Parameters settings) nebo Nastavení jednotky (Controller setings).

# 3.3 Editace parametrů

"Controller parameters" (parametr se výběrem zvýrazní), potvrďte tlačítkem . Řídicí jednotka je nyní v módu editace parametrů, jak je vidět na obrázku 5.

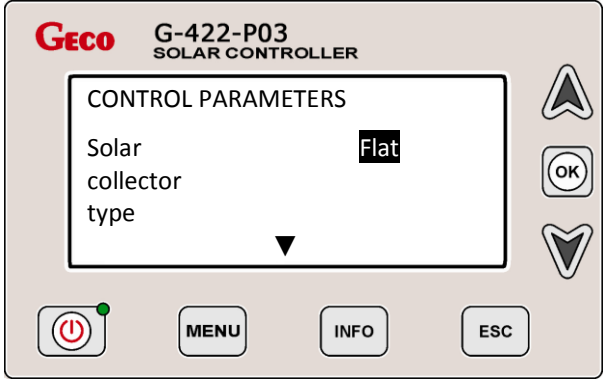

Obr. 5. Zobrazení editace parametrů (editovaný parametr je zvýrazněn)

Pokud chcete změnit parametr, vyberte ho tlačítkem nebo v a potvrďte tlačítkem v. Vybraný parametr začne blikat a může být nyní změněn stiskem nebo v. Pokud byly všechny požadované parametry změněny, po stisknutí v se uloží. Zazní nepřerušené pípnutí a parametr přestane blikat, což znamená že parametr byl zapsán do paměti. Po změně všech požadovaných parametrů se dvojitým stiskem vrátíte do hlavního menu.

# 3.4 Nastavení provozních hodin externího zařízení

V případě, že chcete změnit pracovní čas přídavných zařízení C a K, přepněte do hlavního menu stiskem tlačítka voleb vyberte možnost "**Parameters settings**" (zvýrazněno), potvrďte stiskem tlačítka menu s možností editace mnoha parametrů. Užitím nebo vyberte "**Time programme C**" zvýrazněnou volbu. Stiskem se pak otevře možnost editace provozních hodin, jak je znázorněno na obrázku 6. Mód nastavení operačních hodin externího zařízení Vám umožňuje nastavit čas pro jednotlivé dny v týdnu Pondělí až Pátek. (Monday až Friday) a zvlášť pro Sobotu (Saturday) a Neděli (Sunday). Vodorovná šipka umístěná nad časovou osou, ukazuje právě editované období. V případě potřeby aktivace nebo deaktivace provozních hodin externího zařízení vyberte užitím pro potvrzení stiskněte Nastavené provozní hodiny se pak na časové ose zobrazí jako bílé místo. Jestliže u zařízení není

předpoklad provozu v některých hodinách, smažte bílé místo na časové ose stiskem tlačítka

| GECO G-422-P03<br>SOLAR CONTROLLER |                         |  |  |
|------------------------------------|-------------------------|--|--|
| Mo-Fr                              |                         |  |  |
| <b>Finite</b> Sa                   | ОК                      |  |  |
| 0 6 12 18 24 Su                    | $\overline{\mathbb{V}}$ |  |  |
|                                    | •                       |  |  |

Obr. 6. LCD displej se zobazením editace provozních hodin externího zařízení

Vybrané dny se mění tlačítky a . Stisknutím a držením tlačítka šipka přejede zvolený den až na konec a automaticky přeskočí na další den. Po uložení všech změn v provozních hodinách stiskněte tlačítko . Po uložení parametrů se jednotka automaticky přepne do menu **Parameters settings**. Pokud se chcete vrátit na hlavní obrazovku, stiskněte dvakrát .

#### 3.5 Nastavení data a času

V případě potřeby nastavení data a času po vybrání vhodného instalačního diagramu, pro vstup do hlavního menu stiskněte Dále pomocí nebo výrazněte možnost "Controller settings" a potvrďte volbu dvojstiskem . Zobrazí se možnost editace data a času, viz. obrázek 7.

| GECO G-422-P03<br>SOLAR CONTROLLER |                                                     |              |  |
|------------------------------------|-----------------------------------------------------|--------------|--|
|                                    | Date and time                                       |              |  |
|                                    | DW HH:MM <mark>Mo</mark> 13:08<br>DD.MM.YY 01.03.11 | ОК           |  |
|                                    |                                                     | $\mathbf{v}$ |  |
| (                                  |                                                     |              |  |

Obr. 7. LCD display zobrazují nastavování data a času

Editovaný parametr je zvýrazněný a bliká. Použijte tlačítka  $\bigotimes$  a  $\bigvee$  k vybrání parametrů, stisk  $\bigcirc$  mění nastavení parametru. Pořadí zvýrazňovaných parametrů je následující: **Day of the week**  $\rightarrow$  **hour**  $\rightarrow$  **minutes**  $\rightarrow$  **day**  $\rightarrow$  **month**  $\rightarrow$  **year**  $\rightarrow$  **Controller setting menu.** 

# 3.6 Ruční ovládání externích zařízení připojených k řídicí jednotce (schéma 8)

V případě potřeby manuálního řízení stiskněte (MENU), a šipkami 🔊 nebo 🕅 vyberte možnost Manual Control a potvrďte

stiskem tlačítka (). LCD displej zobrazí vlevo vybrané instalační schéma, vpravo písmenka reprezentující jednotlivá zařízení v systému včetně jejich stavu, jako na obrázku 8.

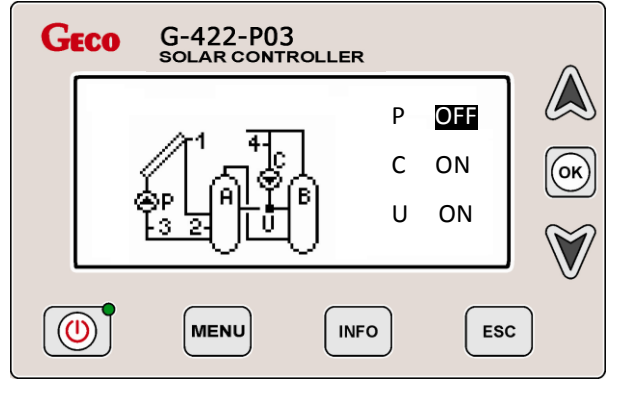

Obr. 8. LCD displej s ukázkou manuálního ovládání

V závislosti na vybraném typu instalace, lze ovládat jedno až tři zařízení. Každé ze zařízení může být zapnuto nebo vypnuto individuálně a jeho stav se vždy zobrazuje vedle příslušného písmene v pravé části obrazovky. Výběr zařízení se provádí pomocí tlačítek a v, umístěných v pravé části řídící jednotky, po potvrzení výběru v je možno vypnout nebo zapnout zvolené zařívzení tlačítky nebo v. Stiskem ov opustíte editační mód a dojde k uložení změn. Zapínání a vypínání jiných zařízení se děje analogicky. Pokud v režimu manual control stisknete c, řídicí jednotka opustí režim manuální a přepne do režimu automatického.

# 3.7 Vyhodnocení výkonu a energie

Řídicí jednotka je vybavena modulem na uchovávání statistických údajů o výkonu a energii vyrobené solárními kolektory. To umožňuje zapisování a přístup k údajům v následujících intervalech:

- posledních 60 dní od naposledy nastaveného data
- týdenní statistika posledních 20 týdnů
- měsíční statistika posledních 12 měsíců
- roční statistika posledních 10 let

Statistická data je navíc možno s využitím časové osy zobrazit do grafu:

- pro denní statistiku graf průměrného hodinového rozložení výkonu a energie
- pro týdenní statistiku graf denního rozložení výkonu a energie
- pro měsíční statistiku je graf rozložení výkonu a energie zobrazen pro určité dny
- pro roční statistiku graf měsíčního rozložení výkonu a energie

Při grafické prezentaci statistických dat se objevuje v levém horním rohu nejvyšší hodnota vybraného intervalu. Ostatní hodnoty grafu jsou znázorněny odpovídajícím způsobem v měřítku.

V nabídce **Energy statistic** zobrazuje **Tot. Energy yield** celkovou vyrobená energie systému od zprovoznění nebo od posledního resetu **Tot. Energy yield**. Statistické údaje a celková vyrobená energie mohou být resetovány každá hodnota zvlášť. Možnosti resetu najdete v nabídce **Energy statistic**.

POZOR!!! Je-li změněno datum může dojít k poškození statistických údajů o výrobě energie a výkonu systému. Doporučený postup je vymazat Energy statistics po každé změně data.

# 4. Popis ovládacích parametrů

| Parametr                                                                                                    | Popis                                                                                                    | Rozsah        |
|----------------------------------------------------------------------------------------------------|----------------------------------------------------------------------------------------------------|---------------|
| Solar collector<br>type                                                                                                    | Typ solárního kolektoru. Výběr Flat znamená plochý kolektor. Pokud bude vybráno Tube (vakuové trubice), v době od 8 do 17 hodin bude řídicí jednotka každou hodinu na 1 minutu zapínat oběhové čerpadlo. Pokud při tom hodnota na čidle T1 překročí startovní teplotu, oběhové čerpadlo začne pracovat.                                                                                           |               |
| Temp. T1&T2<br>difference<br>pump ON                                                                                                    | Temp. T1&T2<br>difference<br>pump ON Rozdíl teplot <b>T1</b> a <b>T2</b> pro start čerpadla. Pokud teplota v kolektoru změřená čidlem <b>T1</b> je větší než součet <b>ΔT1</b> a teploty vody<br>ohřívači <b>T2</b> (T1> ΔT1+T2), solární čerpadlo se rozeběhne. Dále, pro zajištění stabilní práce systému byla zavedena ochran<br>pomocí hystereze, která je 1°C pro zapnutí a 2°C pro vypnutí. |               |
| Temp. difference<br>ON add. pump<br>and valve                                                                                                    | iference<br>. pump<br>alve<br>Rozdíl teplot pro zapnutí přídavného čerpadla a ventilu. Parametr je využíván pro ovládání složitějších schémat, bližší vysvětlení<br>bude následovat v kapitole 7 tohoto návodul, jen pro vybraná přídavná zařízení.                                                                                                    |               |
| Max.Temp. T2<br>OFF<br>collectors' pump                                                                                                    | Teplota <b>T2</b> pro vypnutí čerpadla. Teplota <b>T2</b> je měřena čidlem v dolní části ohřívače vody, jedná se o maximální povolenou teplotu vody v ohřívači.                                                                                                    |               |
| MinTemp. T3<br>ON<br>boiler's pump                                                                                                    | Minimální teplota <b>T3</b> pro zapnutí čerpadla kotle. Funkce je dostupná ve schématech 6 a 14. Jde o minimální teplotu na čidle <b>T3</b> při které zapíná přídavný zdroj <b>K</b> (kotel).                                                                                                    | 10 – 85°C     |
| MinTemp. T4<br>ON<br>circulation pump                                                                                                    | Minimální teplota vody v ohřívači nahoře měřená čidlem T4 při které začne pracovat oběhové čerpadlo.                                                                                                    | 10 – 85°C     |
| MaxTemp. T4<br>OFF<br>source of heat                                                                                                    | Maximální teplota pro vypnutí přídavného zařízení (kotel, elektrokotel, tepelné čerpadlo).Parametr je využíván ve složitějších schématech, může mít specifickou funkci. Více informací k tomuto parametru najdete v kapitole 7 tohoto návodu.                                                                                                    | 10 – 85°C     |
| Max. water<br>temperature<br>from boiler C                                                                                                    | Maximální teplota vody v ohřívači měřená čidlem T4 při které ještě pracuje oběhové čerpadlo C. Platí pouze pro schéma č. 14.<br>Oběhové čerpadlo žene vodu z kotle na pevná paliva.                                                                                                    | 10 – 85°C     |
| Regulation of<br>collectors' pump                                                                                                    | Regulation of collectors' pump Regulace pracovní rychlosti solárního oběhového čerpadla. Pokud bude vybráno Yes, rychlost oběhového čerpadla je plynul řízena k dosažení optimálního přenosu tepla. Pokud bude vybráno No, oběhové čerpadlo je buď zapnuto nebo vypnuto Nastavení Yes může zvýšit hlučnost solárního oběhového čerpadla, nejedná se o závadu.                                     |               |
| Circulation pump<br>mode                                                                                                    | Dostupné pro schémata s cirkulací. Nastavuje se časový program čerpadla C, Cont znamená že čerpadlo běží stále, Discon<br>znamená práci v cyklech 10 minut (10 minut zapnuto, 10 minut vypnuto).                                                                                                    | Cont / Discon |
| Coll. Power OFF<br>boiler, heater,<br>source of heat                                                                                                    | Funkce je dostupná pro schémata 3, 4, 5 a 14. Řídicí jednotka vypne přídavné zařízení (kotel, elektrokotel, tepelné čerpadlo)<br>pokud hodnota okamžitého výkonu kolektorů překročí nastavenou mez. Aby se zabránilo častému zapínání a vypínání zařízení,<br>má řídicí jednotka určitou časovou prodlevu velice významnou hlavně při proměnlivém počasí.                                         | 100 – 3000W   |
| Overheat<br>protection<br>of collectors ON                                                                                                    | Overheat<br>protection<br>of collectors ON<br>Overheat                                                                                                    |               |
| MaxTemp. T2<br>overheat<br>protection OFF                                                                                                    | Maximální teplota v ohřívači na čidle T2 při aktivaci ochrany proti přehřátí kolektorů.                                                                                                    | 60 – 85°C     |
| Ochrana proti zamrznutí. Je využívána v zemích kde se používá voda jako teplonosné médium a určuje kdy bude funkce ak<br>k ochraně kolektorů proti zámrazu. Když bude zvoleno Yes (aktivace), solární čerpadlo P prožene vodu výměníkem ohřív<br>pokud teplota na čidle T2 bude vyšší než 7°C a teplota na kolektorech klesne pod 0°C. V případě poklesu teploty v ohřívači<br>4°C nebo nárůstu teploty na kolektorech nad 0°C vypne solární čerpadlo. Funkce je aktivní pouze když hodnota parametru<br>transfer fluid (parametr teplonosné kapaliny) je nastavená na 0°C. |                                                                                                    | Yes / No      |

| Selection of<br>heating priority | Výběr topné priority. Funkce náleží schématům se dvěma akumulačními nádobami A a B připojenými přes trojcestný ventil a vybírá která nádoba bude natápěna jako první. Výběrem A dáváme prioritu ohřevu bazénu nebo přídavného ohřívače vody. V případě nedostatečných solárních podmínek kdy není možné efektivně topit nádrž A, priorita se automaticky přepne na solární ohřívač.<br>Výběrem B nastavujeme prioritu do ohřívače vody. V případě nedostatečných solárních podmínek kdy není možné efektivně topit ohřívač B, priorita se automaticky přepne na bazén nebo přídavný ohřívač vody. | А/В      |
|----------------------------------|----------------------------------------------------------------------------------------------------|----------|
| Protection against legionella    | Ochrana proti termofilním baktériím. Dostupné pro schémata 3, 4, a 14. Když bude zvoleno Yes (povolit), periodicky jednou týdně (neděle 00:00) bude zapnut přídavný zdroj <b>K</b> včetně příslušného oběhového čerpadla a voda v ohřívači bude ohřáta na 70°C a na displeji se objeví znak <b>I</b> v levém horním rohu.                                                                                                    | Yes / No |
| Lock boiler K with<br>boiler C   | Pouze pro schéma číslo 14. Při volbě Yes pokud bude zapnuto čerpadlo kotle na pevná paliva (přídavný zdroj C), řídicí jednotka vypne přídavné zařízení K.                                                                                                    | Yes / No |

# 5. Výpočet momentálního výkonu kolektoru a získané energie

Řídící jednotka má funkci výpočtu momentálního výkonu kolektorů. Výkon kolektorů může být počítán pro všechna instalační schémata s jedním solárním čerpadlem P a čidlem T3 připojeným na návrat do kolektorů. Tato funkce má svá specifika, musí být řádně nastaveno hlavně:

Heat transfer fluid - teplonosná kapalina. Tento parametr definuje teplotu tuhnutí kapaliny v solárním okruhu. Tento parametr je zřetelně vyznačen na obalu solární kapaliny, pro zjištění ředění kontaktujte dodavatele nebo odbornou firmu.

Flow rate - průtok. Pro možnost správného určení parametru zapojte průtokoměr do systému. Pro správnou konfiguraci měření je nutné nastavit:

- Nominal flow rate jmenovitý průtok. Správná hodnota záleží hlavně na počtu kolektorů v systému. V editačním módu
  nastavte odpovídající hodnotu a pak ji nastavte na průtokoměru v jednotce ZPS (čerpadlová skupina). Požadovaný průtok
  lze nastavit přepnutím rychlosti solárního čerpadla (stupeň 1-3) a otáčením regulačního šroubu na průtokoměru, spodní
  část plováku ukazuje aktuální hodnotu průtoku.
- Minimum flow rate minimální průtok. Tato funkce způsobí zpomalení průtoku solárního čerpadla na minimum pomocí snížení jeho otáček. Odečtěte průtok na průtokoměru skupiny ZPS a zapište ji do řídicí jednotky. Pokud se ukazatel při minimálním průtoku nepohne z nulové hodnoty, přepněte čerpadlo na vyšší rychlost.

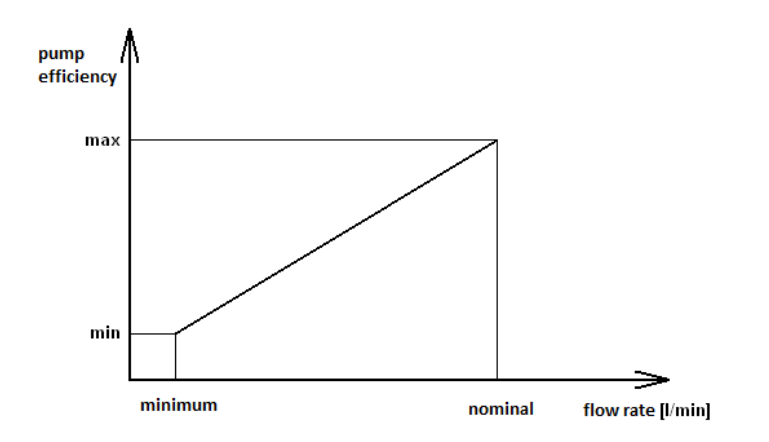

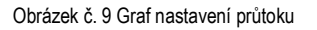

Hodnoty průtoku nastavené uživatelem dávají charakteristiku průtoku nezbytnou k výpočtu výkonu v různých otáčkách čerpadla P.

Pozor!!! Nastavení minimálního a maximálního průtoku je požadováno jen pokud je solární čerpadlo P nastaveno na automatickou regulaci rychlosti. Když je automatická regulace otáček čerpadla vypnuta, je nutné nastavit pouze jmenovitý průtok.

# 6. Popis dalších funkcí řídicí jednotky

# 6.1 Nastavení řídicí jednotky

Toto menu popisuje obecné funkce řídicí jednotky, které jsou:

Date and time - datum a čas, umožňuje nastavit aktuální datum a čas

**Display** – umožňuje nastavení kontrastu displeje a čas, po jehož uplynutí se displej přepne do standby režimu, po přepnutí do standby se lze vrátit do aktivního módu stiskem jakéhokoliv tlačítka

**Sound settings** – nastavení zvuku, umožňuje nastavení zvukové výstrahy v případě poruchy nebo odpojení čidel nezbytných pro správnou funkci systému a zvukové signály stisku tlačítek

Language – dovoluje vybrat jazykovou verzi

# 6.2 Chlazení – používat pouze s plochými solárními kolektory

Umožňuje noční vychlazení ohřívače vody přes kolektory sepnutím solárního čerpadla P v časovém intervalu, který začíná v 00:00 a končí v nastavenou hodinu ve funkci **stop cooling (h)**. Tato možnost je aktivní pokud je funkce chlazení v menu povolena (**Night cooling – YES**) a teplota vody v ohřívači měřená čidlem **T2** je větší nebo rovna hodnotě nastavené jako parametr **Start cooling**. Proces chlazení bude probíhat dokud teplota v ohřívači neklesne pod **Stop cooling** parametr nebo vyprší časový interval funkce. Během chlazení pracuje pouze solární čerpadlo **P**. Další čerpadlo nebo třícestný ventil jsou vypnuty.

# 6.3 Prázdninový mód – dostupný pouze pro vybraná schémata

Tato funkce umožňuje vypnutí přídavných zařízení připojených k řídicí jednotce v uživatelem nastaveném intervalu. Pokud je funkce aktivní, v hlavním menu se na displeji objeví prázdninový režim (holiday message) alternativně se schématem instalace.

# 6.4 Výrobní nastavení

Tato funkce umožňuje nahrát výrobní nastavení řídicí jednotky. Nachází se v menu **Parameters settings** jako poslední volba. Výběr této funkce potvrzený stiskem odstraní současné nastavení řídicí jednotky a do paměti se uloží výrobní nastavení.

# 7. Popis instalačních schémat

# 7.1 Ohřev teplé vody – ovládání solárního čerpadla P – schéma 1

# Ovládání solárního čerpadla P – bez regulace rychlosti

Čerpadlo P se zapne, pokud je teplota T1 vyšší než teplota T2 v zásobníku o stanovenou hodnotu  $\Delta$ T1. Čerpadlo běží, dokud rozdíl teplot T1 a T2 neklesne pod  $\Delta$ T1 nebo dokud teplota v zásobníku nedosáhne nastavené teploty T2max. Hystereze je - 1°C na zapnutí a 2°C na vypnutí.

# Ovládání solárního čerpadla P – regulace rychlosti aktivována

Solární čerpadlo **P** je zapínáno a vypínáno podle výše popsaných principů, řídicí jednotka upravuje rychlost čerpadla v závislosti na rozdílu teplot (T1 – T2) a přednastavenou hodnotu  $\Delta$ **T1.** To umožňuje zvýšit efektivitu přenosu tepla při různých solárních podmínkách.

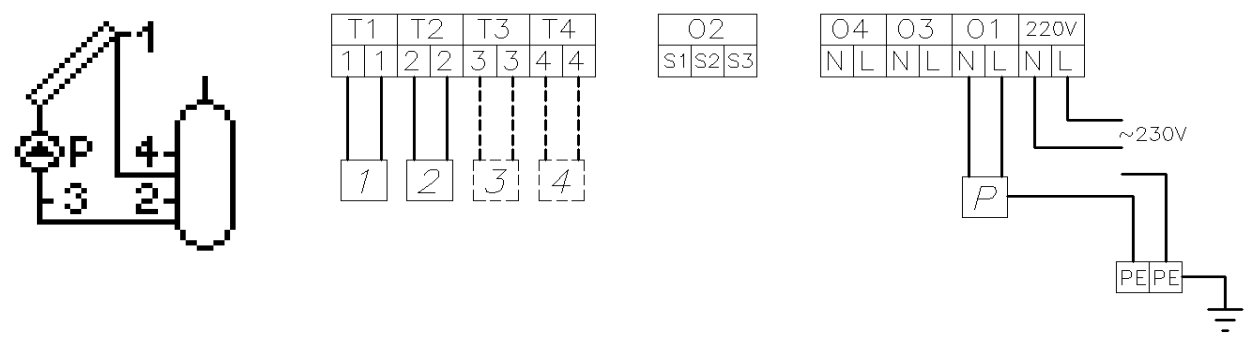

Obr. 10 Diagram zapojení a elektroinstalace, schéma 1

Přerušované linie ve schématu znamenají že čidlo není nezbytně nutné pro správnou práci systému.

#### 7.2 Ohřev teplé vody – ovládání solárního čerpadla P a čerpadla cirkulace – schéma 2

Ovládání solárního čerpadla P - shodné jako schéma 1 - je popsáno v odstavci 7.1.

#### Ovládání čerpadla cirkulace

Čerpadlo cirkulace je zapínáno pouze v čase nastaveném v **Parameters settings/Time program C**. Čerpadlo může pracovat ve dvou režimech, tj. nepřetržitě nebo přerušovaně (10min. zapnuto/10 min. vypnuto). Režim oběhového čerpadla se nastavuje v menu **Control parameters**. Dále je pracovní teplota omezena nastavenou teplotou na čidle **T4** ve vrchní části ohřívače. Pokud je teplota **T4** nižší než přednastavená teplota **Min Temp T4**, čerpadlo cirkulace se zastaví.

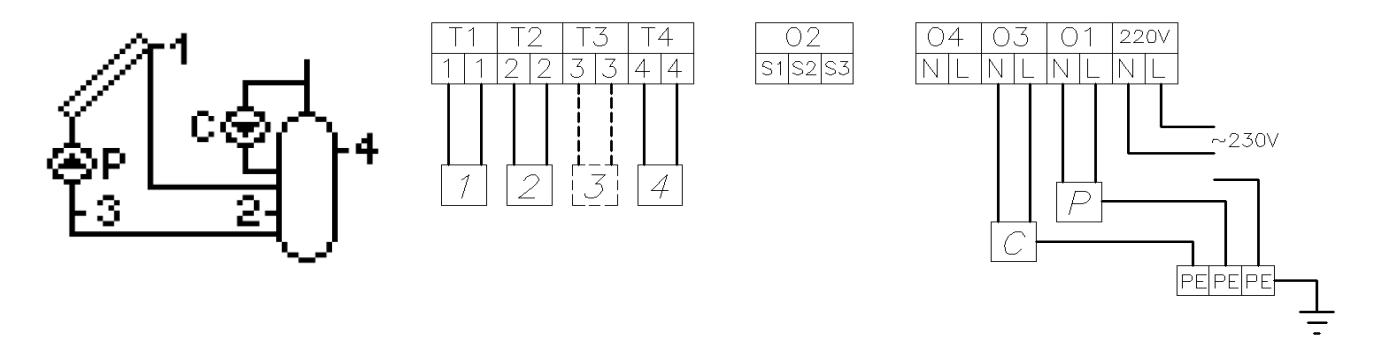

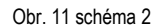

#### 7.3 Ohřev teplé vody – ovládání solárního čerpadla P, čerpadla cirkulace a externího zařízení K (kotel) – schéma 3

**Ovládání solárního čerpadla P** - shodné jako schéma 1 - je popsáno v odstavci 7.1. **Ovládání cirkulačního čerpadla C** - shodné jako schéma 2 - je popsáno v odstavci 7.2. **Ovládání externího zařízení K (kotel) k ohřevu teplé vody** 

Externí zařízení K (kotel) je zapínáno pouze v období nastaveném v **Parameters settings/Time program K**. Zapíná se, když teplota měřená čidlem **T4** (čidlo ve vrchní části ohřívače) je nižší než hodnota **T4max**. Dále může být práce kotle řízena v závislosti na momentálním výkonu kolektorů. V takovém případě bude zařízení vypnuto pokud vypočtená hodnota výkonu kolektorů je větší než hodnota nastavená v menu **Parameters settings**. Pro možnost kalkulace výkonu musí být připojeno teplotní čidlo **T3**.

Existují dvě základní metody řízení (zapínání) kotle:

- 1. Připojení na kontakty uvnitř kotle
- 2. Podle hodnot teplotního čidla v kotli. Výběrem odpovídajícího odporu může být simulována zapínací a vypínací teplota zařízení. Příklady hodnot odporů čidel v kotlích od různých výrobců jsou uvedeny v tabulce 2.

Pozor!!! Původní teplotní čidlo ohřevu teplé vody je nutné odpojit.

| Výrohce     | R1 resistor [kΩ]  | R2 resistor [kΩ]  |
|-------------|-------------------|-------------------|
| Vyiobee     | Teplota 20 ÷ 30°C | Teplota 70 ÷ 80°C |
| Beretta     | 9,0 ÷ 14,0        | 1,8 ÷ 2,0         |
| Buderus     | 8,0 ÷ 12,5        | 1,2 ÷ 1,7         |
| De-Dietrich | 10,0 ÷ 15,0       | 1,8 ÷ 2,3         |
| Junkers     | 10,0 ÷ 14,8       | 1,9 ÷ 2,4         |
| Vaillant    | 3,5 ÷ 3,3         | 0,4 ÷ 0,6         |
| Viessmann   | 9,0 ÷ 15,0        | 1,5 ÷ 1,8         |

Tabulka 2 - popis vstupů a výstupů řídicí jednotky

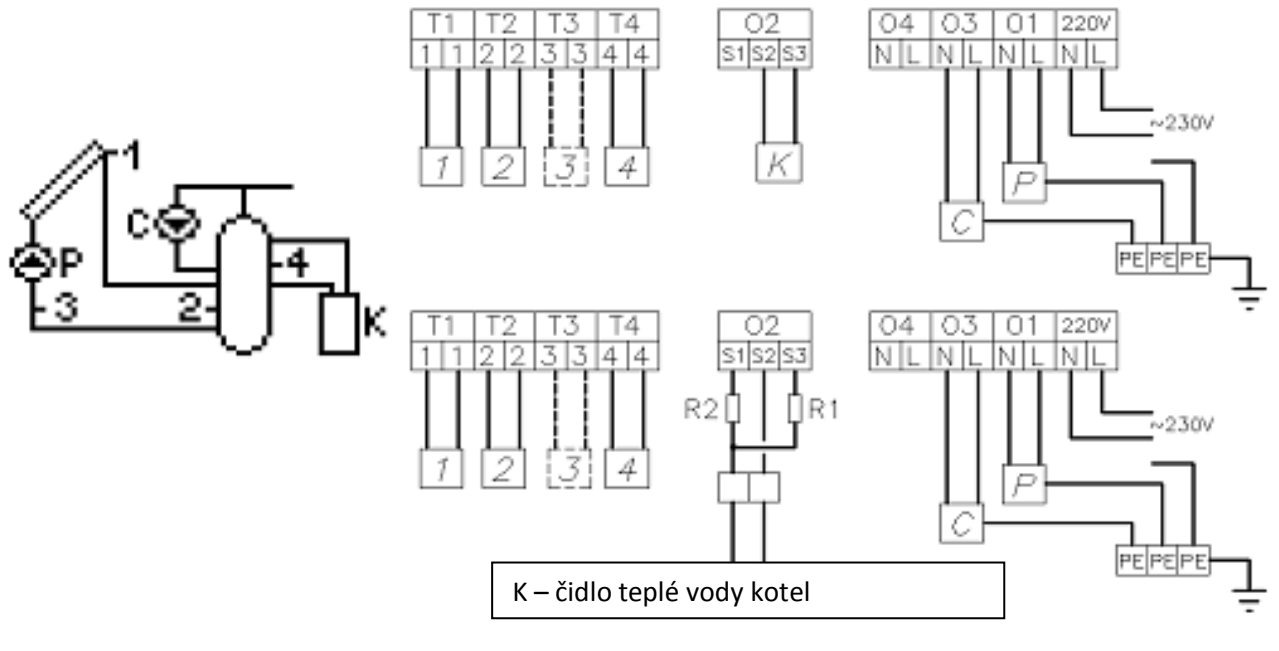

Obr. 12 – Schéma 3

#### 7.4 Ohřev teplé vody – ovládání solárního čerpadla P, čerpadla cirkulace a externího zařízení K (elektrokotel) – schéma 4

**Ovládání solárního čerpadla P** - shodné jako schéma 1 - je popsáno v odstavci 7.1. **Ovládání cirkulačního čerpadla C** - shodné jako schéma 2 - je popsáno v odstavci 7.2. **Ovládání externího zařízení K (kotel) k ohřevu teplé vody -** shodné jako schéma 3 - je popsáno v odstavci 7.3.

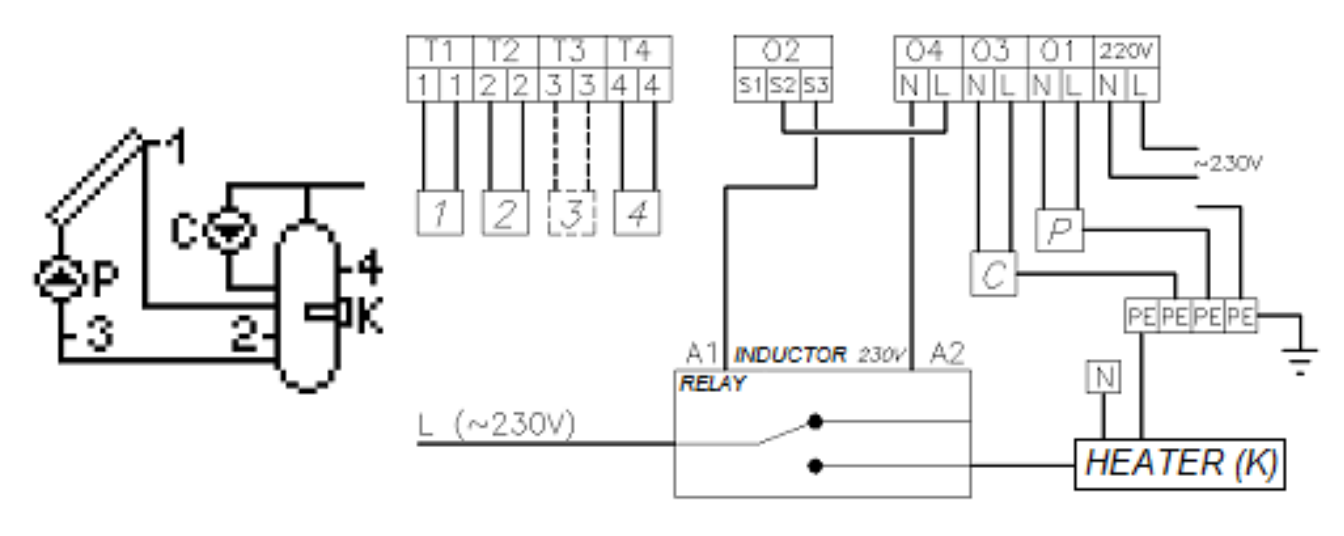

Obr. 13 - Schéma 4

# 7.5 Ohřev teplé vody – ovládání solárního čerpadla P, oběhového čerpadla a externího zařízení K (tepelné čerpadlo) – schéma 5

Ovládání solárního čerpadla P - shodné jako schéma 1 - je popsáno v odstavci 7.1.

Ovládání cirkulačního čerpadla C - shodné jako schéma 2 - je popsáno v odstavci 7.2.

**Ovládání externího zařízení K (kotel) k ohřevu teplé vody -** shodné jako schéma 3 - je popsáno v odstavci 7.3. Start tepelného čerpadla je řízen sepnutím příslušných kontaktů.

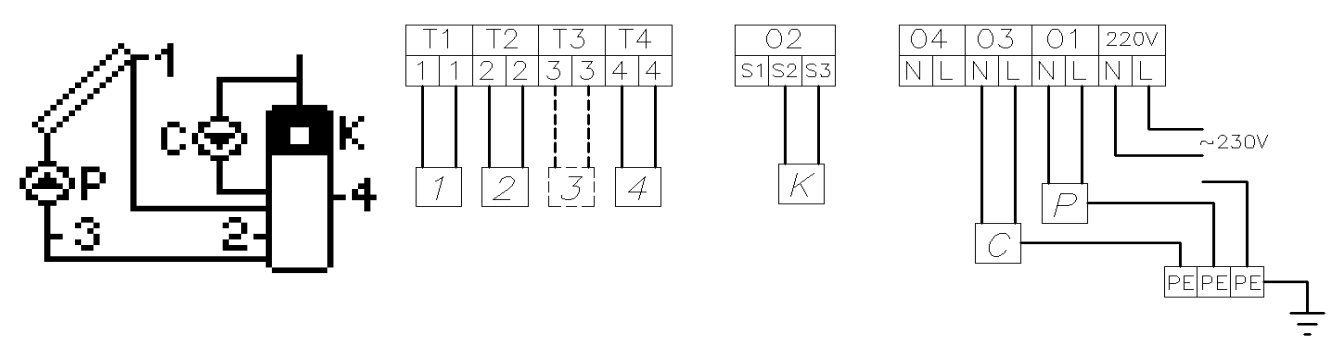

Obr. 14 - Schéma 5

# 7.6 Ohřev teplé vody – ovládání solárního čerpadla P, oběhového čerpadla a čerpadla K externího zařízení (kotel na pevná paliva) – schéma 6

**Ovládání solárního čerpadla P** - shodné jako schéma 1 - je popsáno v odstavci 7.1. **Ovládání cirkulačního čerpadla C** - shodné jako schéma 2 - je popsáno v odstavci 7.2.

# Ovládání čerpadla externího zařízení K (kotel na pevná paliva)

Oběhové čerpadlo kotle na pevná paliva zapne, pokud teplota změřená teplotním čidlem T3 (umístěném na výstupu kotle) bude větší než teplota na čidle T4 (vrchní část ohřívače vody) o hodnotu  $\Delta$ T2. Čerpadlo poběží, dokud rozdíl teplot mezi čidly T3 a T4 neklesne pod přednastavenou hodnotu  $\Delta$ T2 (T3-T4>  $\Delta$ T2) a teplota vody v ohřívači nebude vyšší než T4max. Dále je zapnutí čerpadla omezeno čidlem T3, pokud je teplota na T3 menší než T3min, čerpadlo nebude pracovat.

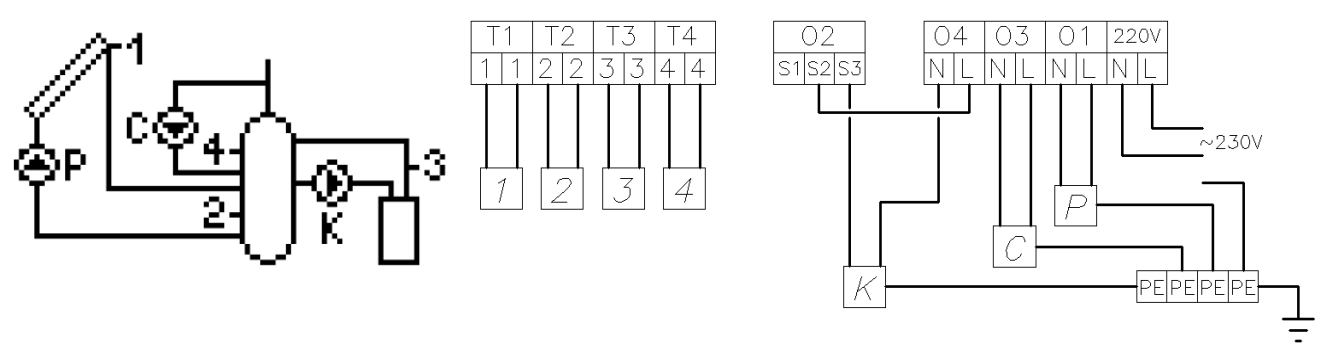

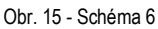

#### 7.7 Dva zdroje ohřevu teplé vody - průtokový ohřev plynem a solární ohřev s využitím směšovacího čerpadla

**Ovládání solárního čerpadla P** - shodné jako schéma 1 - je popsáno v odstavci 7.1. **Ovládání cirkulačního čerpadla C** - shodné jako schéma 2 - je popsáno v odstavci 7.2. **Ovládání směšovacího čerpadla K** 

Směšovací čerpadlo bude zapnuté, když teplota měřená čidlem **T2** (v solárním ohřívači) bude vyšší než teplota naměřená čidlem **T4** (v ohřívači kotle) o hodnotu  $\Delta$ **T2** (T2-T4>  $\Delta$ T2) a dokud teplota uvnitř ohřívače kotle nepřesáhne maximální nastavenou hodnotu **T4max**.

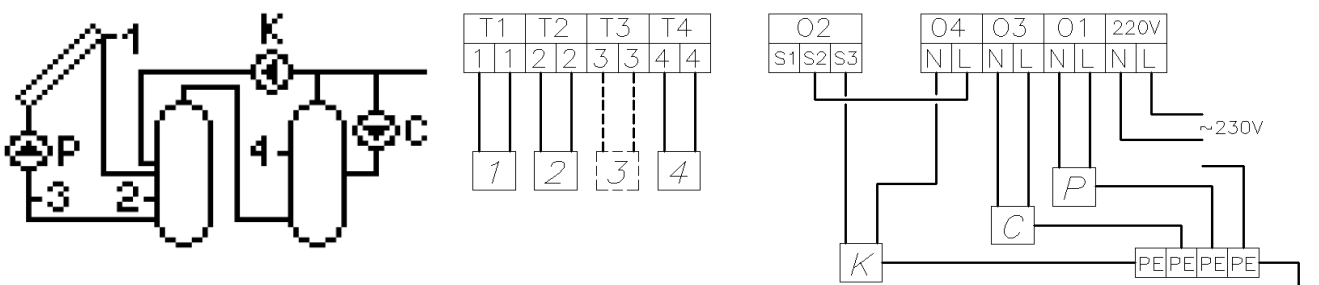

Obr. 16 - Schéma 7

#### 7.8 Dva zdroje ohřevu teplé vody- kombinace průtokového ohřevu plynem a solárního ohřevu s využitím cirkulace

Ovládání solárního čerpadla P - shodné jako schéma 1 - je popsáno v odstavci 7.1.

Ovládání cirkulačního čerpadla C - shodné jako schéma 2 - je popsáno v odstavci 7.2.

#### Ovládání třícestného přepínacího ventilu U

Třícestný ventil přepne zpátečku z cirkulace do ohřívače **B**, pokud teplota **T2** (v solárním ohřívači **B**) bude vyšší než na čidle **T4** (v ohřívači kotle) o nastavenou hodnotu  $\Delta$ **T2**. Ventil zůstane přepnutý, dokud rozdíl na čidlech **T2** a **T4** neklesne pod hodnotu  $\Delta$ **T2** (T2-T4>  $\Delta$ T2) a dokud teplota v ohřívači kotle nedosáhne maximum **T4max**. V opačném případě je ventil směrován do ohřívače kotle **A**.

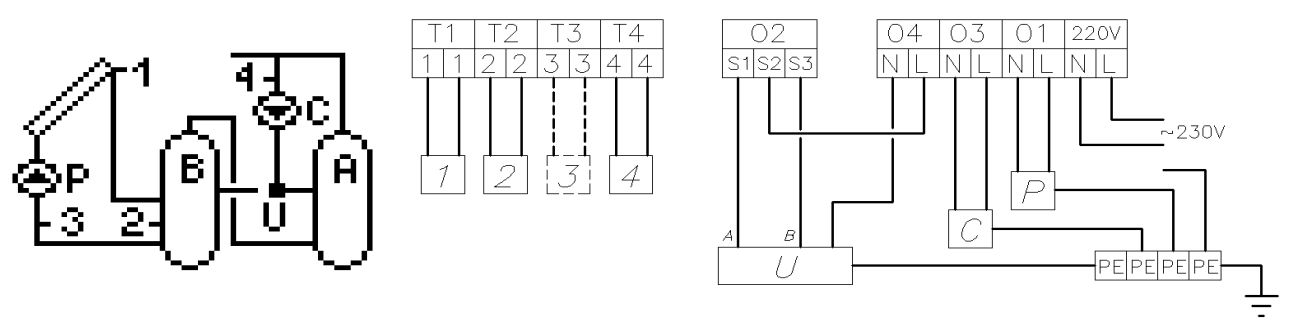

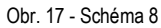

#### 7.9 Ohřev teplé vody a bazénu s ovládáním trojcestného ventilu a oběhového čerpadla bazénu - schéma 9

#### Ovládání solárního čerpadla P a třícestného ventilu

Ohřev nádoby B solárním čerpadlem shodné jako schéma 1 - je popsáno v odstavci 7.1.

Druhým odběrným místem pro teplo je bazén **A**. V případě dosažení nastavené teploty **T2max** začne řídicí jednotka automaticky ohřívat bazénovou vodu. Toho je dosaženo přepnutím třícestného ventilu na ohřev bazénu, pokud teplota na solárních kolektorech **T1** je vyšší než teplota v bazénu měřená čidlem **T4** o přednastavenou hodnotu  $\Delta$ **T2**. Čerpadlo zůstane zapnuté, dokud rozdíl na čidlech **T1** a **T4** neklesne pod hodnotu  $\Delta$ **T2** (T1-T4>  $\Delta$ T2) a dokud teplota v ohřívači kotle nedosáhne maximum **T4max**. Pokud teplota změřená čidlem **T4** přesáhne hodnotu **T4max**, řídicí jednotka přepne ventil zpět do solárního ohřívače **B** a zastaví čerpadlo **P**.

V průběhu ohřevu bazénu řídicí jednotka sleduje podmínky v ohřívači B. Každou hodinu vypíná čerpadlo P na 5 minut. Pokud podmínky v ohřívači B umožní ohřev, třícestný ventil přepne do ohřívače B.

# Pozor!!! Uvedený popis (ohřívač B a bazén A) odpovídá prioritě ohřevu B před A. Pokud je priorita ohřevu nastavena A před B, platí přednostní ohřev bazénu A (opačná priorita)

# Ovládání čerpadla bazénu

Čerpadlo bazénu **C** zapíná v čase nastaveném v menu **Parameters settings/Time program C**. Čerpadlo je zapnuto vždy když je bazén ohříván solárními kolektory. Vypnutí čerpadla bazénu C když je solární čerpadlo P v provozu a třícestný ventil přepnut na bazén může poškodit přívodní potrubí bazénu. Aby byla zaručena ochrana výměníku před přehřátím, musí být čidlo T4 pevně přichyceno ke stěně výměníku.

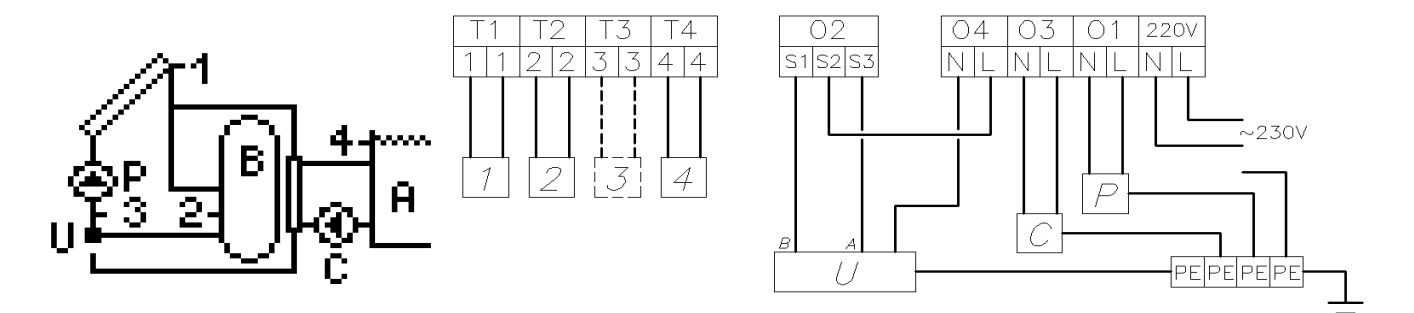

Obr. 18 - Schéma 9

# 7.10 Ohřev teplé vody a bazénu s ovládáním dalšího oběhového čerpadla a oběhového čerpadla bazénu – schéma 10

Ovládání solárního čerpadla P - shodné jako schéma 1 - je popsáno v odstavci 7.1.

Druhým spotřebičem tepla je bazén **A**. V případě že voda v ohřívači dosáhne stanovené teploty **T2max**, řídicí jednotka automaticky začne ohřívat vodu v bazénu. Ohřev bude probíhat tak, že čerpadlo **P** se vypne a zapnou se obě přídavné čerpadlo **K** a čerpadlo bazénu **C**, pokud bude teplota na kolektoru **T1** vyšší než teplota na čidle bazénu o zadanou hodnotu  $\Delta$ **T2**. Čerpadla budou pracovat, dokud teplotní rozdíl mezi čidly T1 a T4 neklesne pod  $\Delta$ **T2** (T1-T4>  $\Delta$ T2) a dokud teplota v ohřívači kotle nedosáhne maximum **T4max**. Pokud teplota **T4** vzroste nad **T4max**, řídicí jednotka vypne oběhová čerpadla **C** a **K**.

V průběhu ohřevu bazénu řídicí jednotka sleduje podmínky v ohřívači **B**. Každou hodinu vypíná čerpadla **K** a **P** na 5 minut. Pokud podmínky v ohřívači **B** umožní ohřev, řídicí jednotka zapne čerpadlo P a začne předávat teplo do solárního ohřívače.

# Pozor!!! Uvedený popis (ohřívač B a bazén A) odpovídá prioritě ohřevu B před A. Pokud je priorita ohřevu nastavena A před B, platí přednostní ohřev bazénu A (opačná priorita)

Ovládání bazénového čerpadla C - shodné jako schéma 9 - je popsáno v odstavci 7.9.

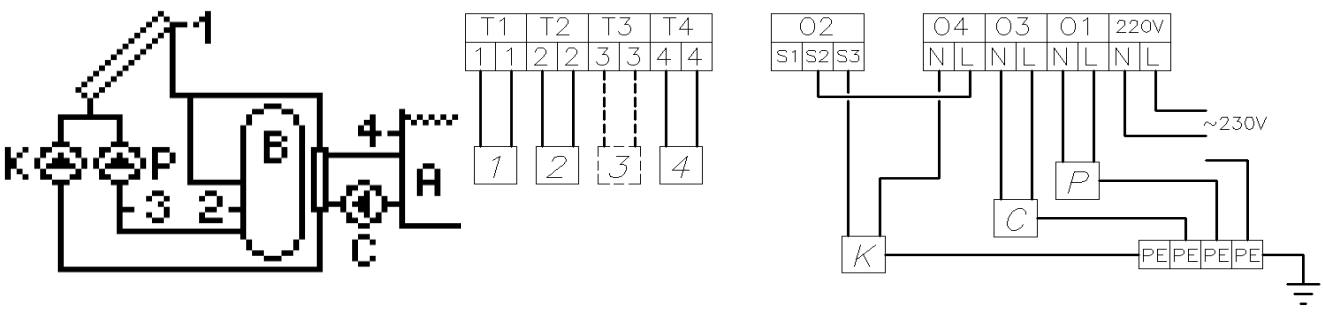

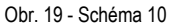

# 7.11 Dva ohřívače vody natápěné s využitím trojcestného ventilu a oběhového čerpadla – schéma 11

# Ovládání solárního čerpadla P a třícestného ventilu U

Ohřev v nádobě B solárními kolektory je podobný jako na schéma 1 - je popsán v odstavci 7.1. **Ovládání cirkulačního čerpadla C** - shodné jako schéma 2 - je popsáno v odstavci 7.2.

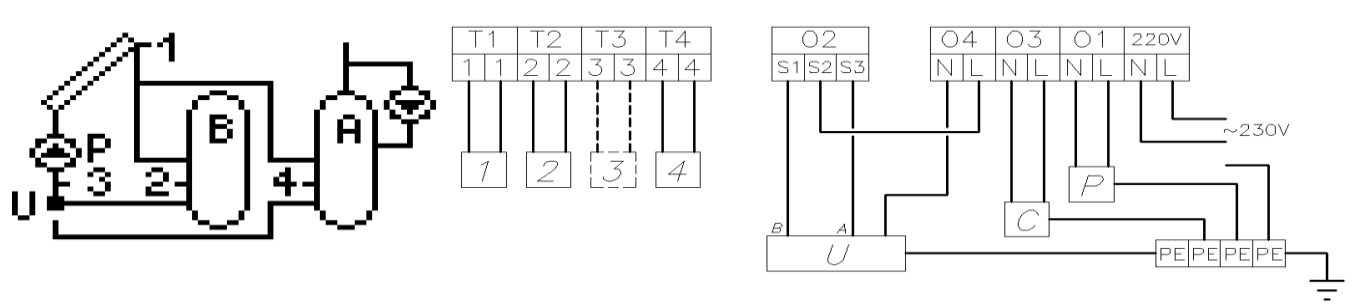

Obr. 20 - Schéma 11

# 7.12 Dva ohřívače vody natápěné s využitím dvou oběhových čerpadel – schéma 12

**Ovládání solárního čerpadla P a čerpadla K** - shodné jako schéma 10, popsáno v odstavci 7.10 (bazén **A** nahradit ohřívač **A**) **Ovládání cirkulačního čerpadla C** - shodné jako schéma 2 - je popsáno v odstavci 7.2

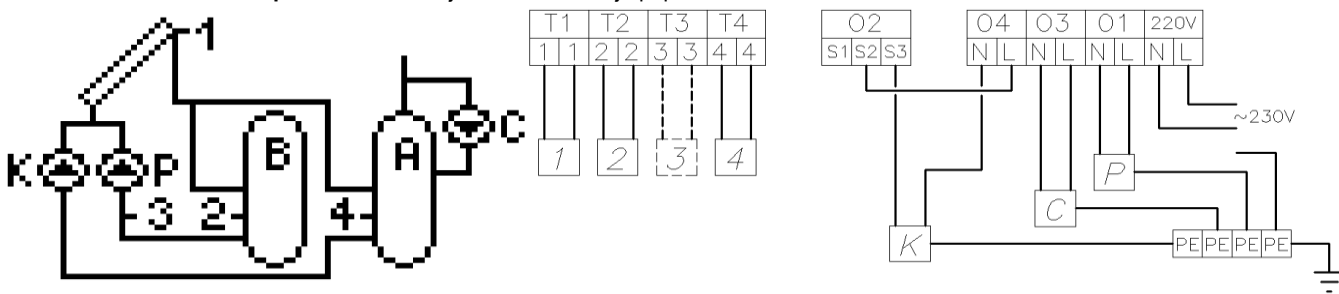

Obr. 21 - Schéma 12

Ovládání solárního čerpadla P - shodné jako schéma 1 - je popsáno v odstavci 7.1.

#### Ovládání třícestného ventilu U

Pokud teplota změřená čidlem T2 (T4 je umístěn na zpátečce topení) v ohřívači vzroste nad  $\Delta$ T2 (T1-T4>  $\Delta$ T2), třícestný ventil U přepne teplo z topného systému do ohřívače **A**. Jinak bude ventil přepnut na zpátečku kotle **B**.

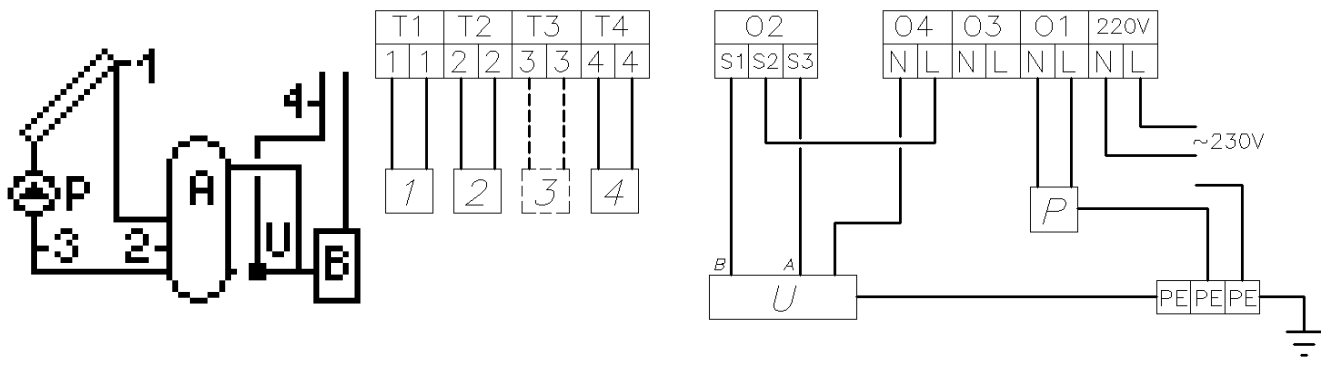

Obr. 22 - Schéma 13

# 7.14 Solární ohřev akumulační nádrže (topení a ohřev teplé vody) s řízením kotle - schéma 14

Ovládání solárního čerpadla P - shodné jako schéma 1 - je popsáno v odstavci 7.1.

Ovládání přídavného zařízení K k ohřevu teplé vody - shodné jako schéma 3 - je popsáno v odstavci 7.3.

Ovládání čerpadla kotle na tuhá paliva C - shodné jako schéma 6 (tam je označeno jako K) - je popsáno v odstavci 7.6.

Pokud je oběhové čerpadlo C v provozu, automaticky se vypíná kotel K, pokud je parametr LockK povolen. Když není povolen LockK, oba kotle budou ohřívat vodu současně.

# Pozor!!! Ve schématu jsou použity odlišné parametry (T4max pro kotel na elektřinu nebo kapalná paliva a T4maxC pro kotel na pevná paliva) pro ohřev vody v ohřívači, měřený teplotním čidlem T4.

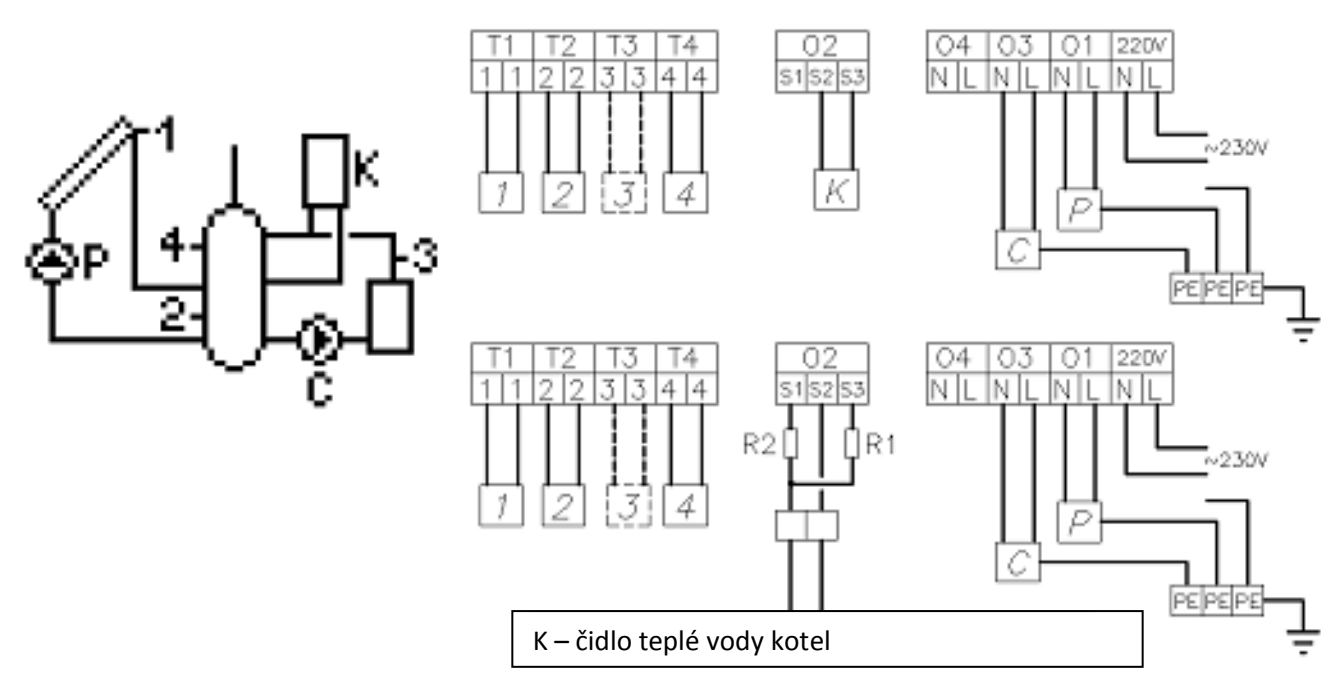

Obr. 23 - Schéma 14

**Ovládání solárního čerpadla P** - shodné jako schéma 1 - je popsáno v odstavci 7.1.

# Ovládání solárního čerpadla K

Solární čerpadlo K je zapínáno, když teplota naměřená čidlem T3 vzroste nad hodnotu naměřenou čidlem T2 o nastavenou hodnotu  $\Delta$ T1. Čerpadlo zůstane zapnuto, dokud se rozdíl teplot mezi čidly T1 a T3 nedostane pod hodnotu  $\Delta$ T1 (T1-T3>  $\Delta$ T1) a teplota dokud teplota v ohřívači nedosáhne T2max. Hodnota hystereze je pro zapnutí -1°C a pro vypnutí 2°C. **Ovládání čerpadla cirkulace C** - shodné jako schéma 2 - je popsáno v odstavci 7.2.

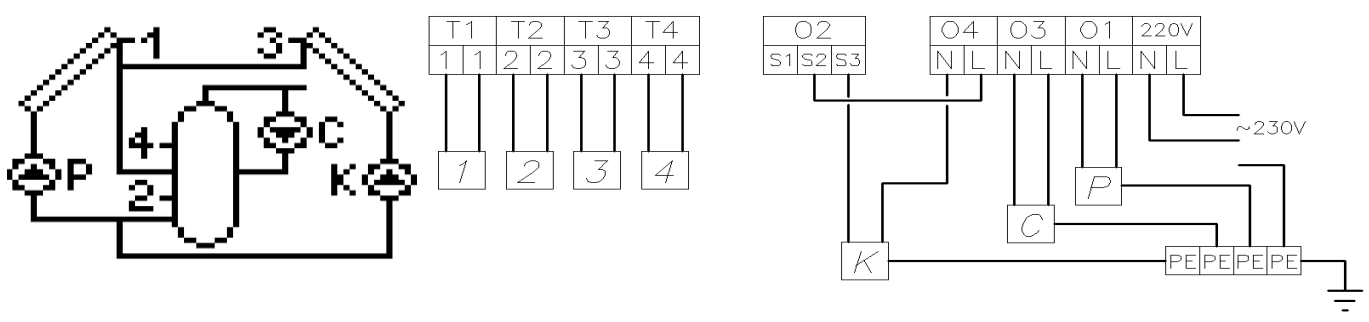

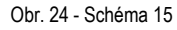

# 7.16 Dva ohřívače natápěné ze dvou kolektorových polí s řízením trojcestného ventilu

Řízení čerpadel P, K a třícestného ventilu U – proces ohřevu ohřívače B je stejný jako schéma 15 - je popsáno v odstavci 7.15. Druhý ohřívač do kterého je dodáváno teplo je označen A. V případě dosažení teploty T2max v ohřívači B, řídicí jednotka začne ohřívat A. Toho je dosaženo přepnutím třícestného ventilu U na ohřev ohřívače A pokud teplota na kolektoru T1 je větší než T4 v ohřívači A o nastavenou hodnotu  $\Delta$ T2. Čerpadlo zůstane zapnuto, dokud se rozdíl teplot mezi čidly T1 a T4 nedostane pod hodnotu  $\Delta$ T2 (T1-T4>  $\Delta$ T2) a teplota dokud teplota v ohřívači nedosáhne T4max. Když teplota T4 vystoupí nad T4max, řídicí jednotka přepne třícestný ventil zpět do ohřívače B a vypne čerpadlo.

V průběhu ohřevu nádoby **A** řídicí jednotka kontroluje podmínky v ohřívači **B**. Každou hodinu je vypnuto solární čerpadlo P na 5 minut. Pokud vznikne v nádobě **B** požadavek na ohřev, třícestný ventil **U** přepne na solární ohřívač **B**.

# Pozor!!! Uvedený popis (ohřívače B a A) odpovídá prioritě ohřevu B před A. Pokud je priorita ohřevu nastavena A před B, platí přednostní ohřev nádrže A (opačná priorita).

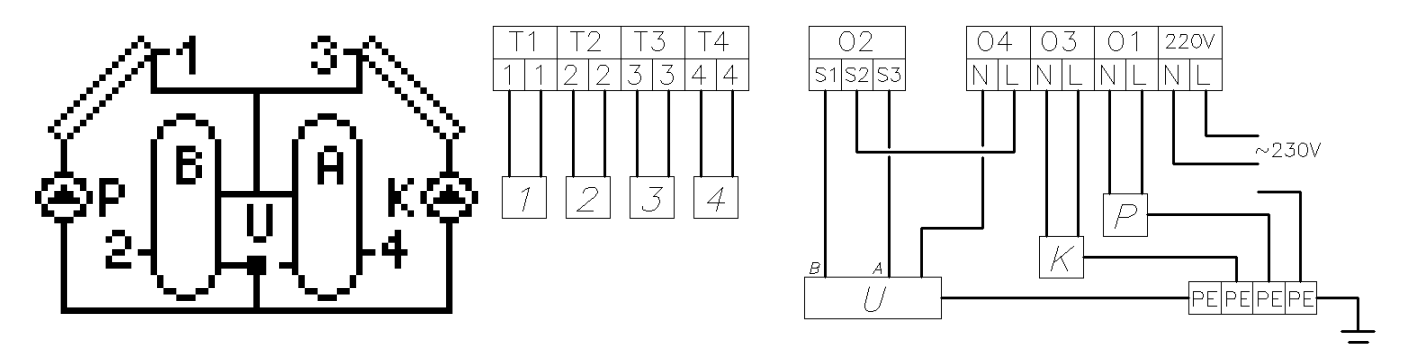

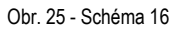

# 7.17 Ohřev teplé vody s řízením solárního čerpadla, cirkulace a chlazení ohřívače – schéma 17

**Ovládání solárního čerpadla P** - shodné jako schéma 1 - je popsáno v odstavci 7.1. **Ovládání cirkulačního čerpadla C** - shodné jako schéma 2 - je popsáno v odstavci 7.2. **Ovládání ochlazování ohřívače s využitím vypouštěcího ventilu K** 

Vypouštěcí ventil K otevře, když teplota naměřená čidlem T4 (vrchní část ohřívače) přesáhne hodnotu T4max. Je aplikována hystereze -1°C pro zapnutí a 2°C pro vypnutí.

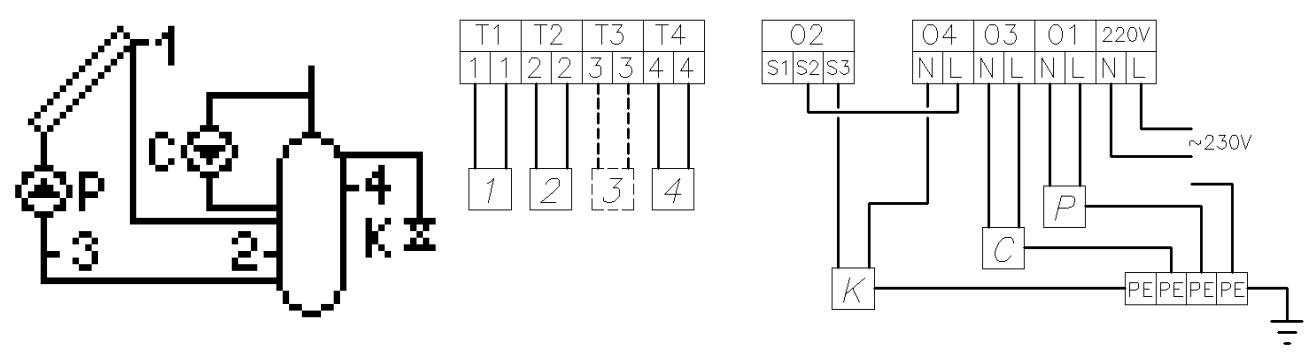

Obr. 26 - Schéma 17

# 8. Chybová hlášení senzorů

Řídící jednotka má možnost kontrolovat zda je čidlo připojeno nebo došlo ke zkratu. Pokud se senzor poškodí, je poškozen kabel nebo je senzor odpojen, řídící jednotka na to upozorní. Během signalizace poruchy jsou všechny výstupy odpojeny a pokud je zobrazena hlavní obrazovka, zapne se i zvuková signalizace poruchy. V poplachovém stavu, je možné procházet menu, nastavovat parametry a ovládat manuálně připojená zařízení. Informace který senzor vyslal chybovou hlášku se zobrazí na hlavní stránce. Místo hodnoty teploty vedle senzoru se objeví zpráva "Err". Pokud řídicí jednotka signalizuje chybu, měl by zákazník prověřit instalaci senzorů, jejich umístění, případně spoje vodičů.

# 9. Likvidace obalového materiálu a nefunkčního výrobku

Za obal ve kterém byl výrobek dodán, byl uhrazen servisní poplatek za zajištění zpětného odběru a využití obalového materiálu. Servisní poplatek byl uhrazen dle zákona č. 477/2001 Sb. ve znění pozdějších předpisů u firmy EKO-KOM a.s. Klientské číslo firmy je F06020274. Obaly z ohřívače vody odložte na místo určené obcí k ukládání odpadu. Vyřazený a nepoužitelný výrobek po ukončení provozu demontujte a dopravte do střediska recyklace odpadů (sběrný dvůr) nebo kontaktujte výrobce.

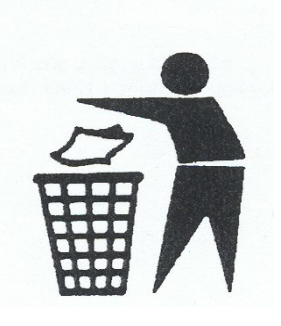